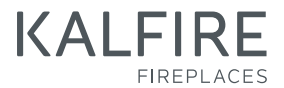

# User <sup>(0)</sup> instructions

(EN) BALANCED-FLUE GAS FIRES

DON'T COMPROMISE

and GP105/79F, GP110/75C, GP115/75S for gas type: G20 and G25

for gas type: G20, G25, G30 and G31

GP60/59F, GP65/55C, GP70/55S GP60/79F, GP65/75C, GP70/75S GP75/59F. GP80/55C. GP85/55S GP105/59F, GP110/55C, GP115/55S

Balanced-flue gas fires Kalfire GP

G60/48F, G65/44C, G70/44S G80/48F, G85/44C, G90/44S G100/41F, G105/37C, G110/37S G160/41F, G165/37C, G170/37S for gas type: G20, G25, G30 and G31

Balanced-flue gas fires Kalfire G

# Contents

| 1.   | General information              | 7  |
|------|----------------------------------|----|
| 1.1  | Foreword                         | 7  |
| 1.2  | Pictograms                       | 8  |
| 1.3  | Warranty                         | 8  |
| 1.4  | Compatibility iMatch interface   | 9  |
| 2.   | Safety                           | 11 |
| 2.1  | Safety instructions for          |    |
|      | decorative elements              | 11 |
| 2.2  | Safety related to use            | 11 |
| 2.3  | Three safety measures            |    |
|      | for the gas fire                 | 12 |
| 3.   | Description                      | 14 |
| 3.1  | Gas fire description             | 14 |
| 4.   | Operation                        | 16 |
| 4.1  | Replacing the batteries          | 16 |
| 4.2  | Using the iMatch                 |    |
|      | remote control                   | 16 |
| 4.3  | Setting day and time             | 17 |
| 4.4  | Checking transmission            |    |
|      | strength                         | 17 |
| 4.5  | Switching the appliance          |    |
|      | on and off                       | 18 |
| 4.6  | Setting the flame intensity      | 18 |
| 4.7  | Selecting the thermostat or      |    |
|      | manual operating programme       | 18 |
| 4.8  | Setting the flame intensity      |    |
|      | by thermostat                    | 19 |
| 4.9  | Programming time segments        | 19 |
| 4.10 | Programme choice for             |    |
|      | the hybrid LED lighting          | 20 |
| 4.11 | Activating/deactivating the      |    |
|      | hybrid LED lighting and          |    |
|      | adjusting the lighting intensity | 20 |

| 4.12  | Setting the Natural           |     |
|-------|-------------------------------|-----|
|       | Spark Generator               | 21  |
| 4.13  | Fill the Natural              |     |
|       | Spark Generator               | 21  |
| 4.14  | Installing the iMatch App     | 21  |
| 4.15  | iMatch app settings           | 21  |
| 4.16  | How to use the iMatch app     | 22  |
| 5.    | Maintenance                   | 24  |
| 5.1   | Maintenance                   | 24  |
| 5.1.1 | Cleaning the (standard)       |     |
|       | ceramic windows.              | 24  |
| 5.1.2 | Cleaning instructions         |     |
|       | anti-reflective glass         | 24  |
| 5.1.3 | Door dismantling and assemb   | ly  |
|       | (corner and three-sided       |     |
|       | appliances)                   | 26  |
| 5.1.4 | Door dismantling and assemb   | ly  |
|       | (front and tunnel fireplaces) | 27  |
| 5.2   | Malfunctions                  | 28  |
| 5.2.1 | Removing or resetting         |     |
|       | a malfunction.                | 28  |
| 5.2.2 | Error codes Match             |     |
|       | remote control                | 29  |
| 5.2.3 | Error code iMatch interface   | 33  |
| 5.3   | Malfunctions Natural          | ~ ~ |
|       | Spark Generator               | 33  |
| Α.    | Appendices                    | 34  |
| A.1   | Product card                  | 35  |
| A.2   | Wiring diagram                | 37  |
| A.3   | Certificate of compliance     | 38  |
| A.4   | Attestation of Conformity     |     |
|       | remote control                | 39  |

К

### 1. General information

The following sections provide general information about the gas fire:

- Foreword
- Pictograms
- Warranty
- iMatch interface compatibility

#### 1.1 Foreword About this manual

This user instruction has been written for the users of the gas fire. A seperate Installation Manual accompanies this User Instructions. The user instructions should remain in the vicinity of the gas fire so that they are readily available for fireplace users.

The gas fire may only be installed by qualified technicians complying with all relevant national or local regulations. The current technology status, the provisions of the Building & Housing Inspectorate and the national and European regulations should be taken into account with regard to the installation work and the operation of the gas fire once fully connected.

Maintenance and repair work may only be carried out by authorised technical fitters.

#### Effective use

This gas fire has been designed as ambiance heating and has not been designed to be used as the principal heating unit for part of a house or throughout the house. The gas fire and accompanying remote control may only be used in accordance with the reason it was designed and after review of the Installation Manual and user instructions.

Modifications of whatever nature can also affect the safety of the gas fire. Alterations can nullify the warranty and the periodic inspection of the gas fire will come to lapse.

If the gas fire is not installed correctly, all warranty and/or damage claims against Kalfire will be declared null and void.

This gas fire has been tested and approved according to CE standard EN-613. Every gas fire that leaves the factory has been tested for technical and functional adherence to relevant quality standards in force.

This user instruction is available in various languages on www.kalfire.com, or through your installation bureau. All translated instructions have been translated from a Dutch instruction, which is the original document.

#### Disclaimer

All rights reserved. No part of this manual may be copied, distributed or translated into other languages, in full or in part, without the prior written permission of Kalfire. Kalfire reserves the right to make changes to the manual. Kalfire, however, cannot provide any warranty, implicitly or explicitly, for this

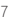

manual. Any risk is fully for the account of the user.

Copyright © 2019 Kalfire B.V. Geloërveldweg 21. Belfeld. The Netherlands

#### 1.2 Pictograms

The following pictograms are used in this manual:

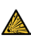

**IMPORTANT** Warning for flammable material. Mitigate the risk of an explosion by carrying out these instructions carefully in the vicinity of explosive materials.

DANGER! Warning for flammable Material. Follow instructions to ensure that the possibility of fire thanks to the sudden ignition of flammable materials is prevented.

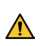

WARNING General warning. Miti-\Lambda gate the risk of injury by carrying out the instructions carefully.

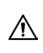

CAREFUL! General warning. Miti-\Lambda gate the risk of material damage by following the instructions diligently.

### 1.3 Warrantu

Kalfire products are manufactured with meticulous precision from premium materials. Despite this, should an error or defect become apparent, Kalfire will provide warranty coverage according to the following provisions.

#### Warrantu conditions

- The warrantu period for Kalfire gas appliances amounts to two years from the procurement date, that must be clearly legible on the proof of purchase.
- 2. The gas fire must be installed by a technical fitter approved by Kalfire according to the accompanying Installation Manual and in compliance with all relevant national and regional standards in force.
- 3. Kalfire assumes no responsibility for errors or defects related to the installation of the gas fire. Placing of the appliance, the quality and material choice of the finished product and a check as to the correct operation of the concentric flue duct system are the responsibility of the technical fitter approved by Kalfire.
- 4. The warranty covers no right whatsoever to compensation in the event that the appliance cannot be used.
- 5. Glass, tubing and rubbers as well as physical and chemical external influences during transport, storage or installation fall outside the scope of the warranty.
- 6. Should disruption occur within the warranty period caused by a manufacturing error or material defect, Kalfire will deliver the components needed for repair to the technical fitter of the gas fire, without paying compensation for dismantling or assembly.
- 7. Renewing or replacing components that fall under the scope of the guarantee do not extend the duration of the warranty.

- Should the technical fitter approved by Kalfire be unable to rectify the problem covered by the warranty, then he is entitled upon his own express desire to request Kalfire to assume responsibility for doing so (only valid in the Benelux, Germany and France).
- Verification or repair of an entire gas fire or parts thereof can only take place by appointment, after prior consultation between Kalfire and the technical fitter approved by Kalfire.
- 10. A dated proof of purchase must be presented to Kalfire should a possible home repair service (only available in the Benelux, Germany and France) be carried out within the warranty period.
- In the event of home repair service outside the warranty period, material costs, working hours and call-out charges will apply.
- 12. The warranty period of 2 years does not apply to discolouration of the varnish on flat surfaces or design on the back and sides; in this case a warranty period of 1 year applies.

# The warranty is not applicable in the following circumstances:

- If the warranty provisions have not been complied with, in part or in full.
- If alterations to the appliance have been brought about without Kalfire's written permission to do so.
- **3.** If the appliance passes into new ownership.
- If the appliance has not been fitted according to the Installation Manual and/or has not been used according

to the user instructions.

- Should deviation from the Kalfire specifications have occurred in any way or form during installation of the concentric flue duct system.
- Should deviation from the Kalfire specifications have occurred in any way or form during configuration of the decorative elements, including possible ceramic wood logs on the burner bed.
- Damage attributable to external causes (shocks, lightning, falling, flooding or overheating of the appliance) during transport, storage or installation.
- Should the appliance be impacted by neglect, improper use and/or gross negligence.
- If the repair or delivery of individual parts be carried out by another manufacturer or by a professional technical fitter who has not been approved by Kalfire.

#### 1.4 Compatibility iMatch interface

The iMatch interface enables the appliance to be operated by an external application such as a tablet or smartphone. The iMatch interface ensures that connection is made between the local Wi-Fi network and the appliance. In some cases it can happen that the interface does not function adequately. This can be caused by insufficient coverage (signal) by the Wi-Fi network or because the appliances connected to one another (including telephone, tablet or router) are incompatible. The iMatch interface and your external appliance must be connected to the same router (through the same network). The Wi-Fi signal can be checked in advance and can be improved if required. With regard to the huge diversity of appliances, their compatibility can regrettably not be confirmed beforehand. Only after installation of the interface can compatibility be confirmed. Kalfire accepts no liability for the non-functioning, or insufficient functioning, of the iMatch interface as a consequence of the cause described above.

# 2. Safetu

The following sections provide safety information about the gas fire:

- Safety regulations for decorative elements
- Safetu related to use
- Three safety measures for the gas fire
- 2.1 Safety instructions for decorative elements

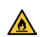

FIRE HAZARD! The decorative \land elements must be placed according to the instructions. It is prohibited to alter the number of decorative elements or the configuration thereof. Such alterations can lead to hazardous situations in terms of fire safetu.

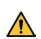

WARNING The ignition or ionisation rods must be left uncovered. Ensure this is the case when placing the decorative elements. Careless decoration of the gas fire can cause incorrect ignition, an error code (08A or 08F) or a hazardous situation.

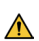

WARNING If the fireplace is de-\Lambda livered with the Natural Spark Generator, the adhesive tape with which the iron filter cap has been secured should be removed during installation. During installation of the fireplace components, the filter cap is covered with a ceramic wood log or a piece of ceramic charcoal (depending on the Kalfire GP model).

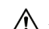

CAREFUL! During operation of /!\ the appliance, small hairline cracks. may develop in the ceramic logs. These have no negative impact on the operation or flame profile of the appliance. Hairline cracks do not fall under the warranty.

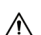

CAREFUL! When heated, the gas 🗥 fires's internal metal lining can expand. This can cause the layer of paint on the metal to deform, resulting in damage or imperfections. The sprau paint supplied with the gas fire allows any paint damage to be fixed.

### 2.2 Safety related to use

There are risks attached to using a gas fire. The temperature of all visible parts of the gas fire can rise steeply and there is a risk of fire or combustion. Be sure that the following safety precautions have been taken:

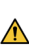

WARNING: The gas fire must 🔼 not be started if the window is damaged.

#### Fire hazard

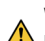

WARNING The gas fire needs a \Lambda permanent power supply. Errors recorded earlier are lost during any interruption to power supply. Regular interruption of the power supply impacts the safety mechanisms, whereby hazardous situations can arise.

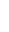

WARNING Should the floor in front of the fireplace consist of combustible material and the distance from the underside of the combustion chamber to the floor be smaller than 10 cm, a heat-resistant fireguard floor plate larger than 30 cm or a stone should be placed.

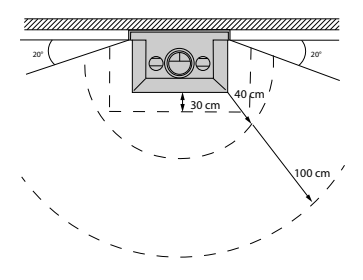

Fig. 1: Safe zone

WARNING After installation of the gas fire, the visible parts of the appliance (including the glass surface) are considered as part of the active zone.

> Especially the glass can get extremely hot!

Children and dependants are to stay clear of the burning gas fire.

#### Danger of combustion

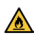

FIRE HAZARD! Do not touch the 🙆 appliance! The gas fire is hot when switched on or just switched off. Ensure extra safetu precautions and safety measures if less able-bodied persons, elderly people and/or children have access to the fireplace. Only the remote control and the technical unit can be used without fear of danger due to combustion

#### Danger caused by fumes or gas leaks DANGER OF EXPLOSION!

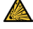

Fumes and/or gas leaks can cause life-threatening situations. Fumes can be the cause of carbon monoxide poisoning and gas leaks are an explosion risk.

If you notice fumes or gas, take the following precautions:

- 1. Switch off the gas fire.
- 2. Close the main gas valve.
- Open windows and doors.
- 4. Advise an approved installer of the issue.

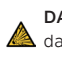

DANGER OF EXPLOSION! Should 🙆 damage occur, close the gas valve. Do not use the gas fire if a glass panel is cracked, is not in place or incorrectly mounted.

The gas fire needs a permanent power supply. Interrupting the power supply can impact safety precautions.

#### The risk of discolouration

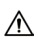

CAREFUL! After the convection 🖄 sustem of the fireplace has been heated, air particles, cigarette smoke, candles and oil lamps can cause discolouration of walls and ceilings. Ensure sufficient ventilation in the room in which the gas fire is installed

#### 2.3 Three safety measures for the gas fire

1. The flame is detected due to electronic ionisation measurement Should the gas fire be unable to detect a flame during ignition, the gas supply will be interrupted for one minute. A new ignition attempt will follow automatically. To interrupt automatic ignition attempts: Press the Dutton to switch off the fireplace directly and depress this button for approximately 10 seconds.

#### 2. 24 hour security

The appliance will stay in a blocked position if no flame is detected after three automatic ignition attempts (error code 08A). The block will take effect after one ignition attempt with gas type G30. This block can twice be unlocked manually with the remote control. If no flame is detected after two manual releases, the appliance will remain blocked for 24 hours (a 'lock-out', code 08F). In that case, you may not use the gas fire for 24 hours.

#### 3. Overpressure protection

The gas fire is equipped with overpressure protection to minimise risk. Should explosive ignition occur, the glass panel on the front topside will open to reduce the pressure.

### 3. Description

The following sections describe the gas fire:

- Description of the gas fire.

### 3.1 Gas fire description

Kalfire gas fires are internationally renowned for their realistic, enchanting flames. Kalfire appliances are easy to operate and maintain. Kalfire balanced-flue gas fires are equipped with an innovative Prestige or 3D burner, enhancing their environmental friendliness, sustainability and economy.

#### Balanced-flue gas fires

The patented Prestige burner radiates a realistic impression of wood fire. The Prestige burners are integrated in the ceramic log sets stacked in the appliance in pyramid form. This creates the impression of a high and voluminous flame pattern.

The Kalfire GP can be delivered with the Natural Spark Generator (optional). This ensures that sparks emanate from the burning flames in a natural manner, and continue to burn slowly. This spark generator option is mounted inside the gas fire during manufacture by Kalfire and cannot be added at a later stage.

The Kalfire GP can also be delivered with an optional hybrid function. The gas fire's fuel bed is equipped with LED lighting that simulates a bed of natural embers. The lighting generates an atmospheric imitation of the glow of a real wood fire. The hybrid function can also be switched on separately without engaging the Prestige burner.

The Kalfire G with a 3D burner generates an elongated and horizontal flame pattern, well suited to a modern household interior. The 3D burner offers a particularly attractive and true-to-life flame pattern. Kalfire G gas fires are delivered with a standard or optional luxury ceramic log set, white stones, grey pebbles or cryptonite.

#### Smooth transition between gas fire and surround

The balanced-flue gas fires are easy to align with the household interior during installation. The gas fire stone, often made from natural stone, can continue along the outer edge of the gas fire with the help of stone supports. The side walls can be fluidly finished in the surround of the gas fire. The back wall can be extended to outside the gas fire, meaning the metal lining remains invisible.

#### Operation

The balanced-flue gas fire can be operated with the iMatch remote control as standard. This enables the gas fire to be switched on or off and the height of the flames can be adjusted. A choice can be made from eight modes as well as an ECO-line. The ECO-line automatically generates a varied and alternating flame pattern. This reduces gas use considerably.

If the house is equipped with a home automation system, then operation of the appliance can be integrated into that system. The gas fire can also be controlled by the iMatch App on a smartphone or tablet. This is only possible if the gas fire is equipped with the optional iMatch interface, that serves as the receiver.

## 4. Operation

The upcoming sections provide information about the use of the gas fire:

- Replacing the batteries
- Using the iMatch remote control
- Setting the day and time
- Confirming the transmission strength
- Switching the gas fire on and off
- Adjusting the flame intensity
- Selecting the thermostat or manual operating programme
- Regulate the flame intensity by thermostat
- Programming time segments
- Programme choice for the hybrid LED lighting
- Activate/deactivate the hybrid LED lighting and adjust
- Set the Natural Spark Generator
- Filling the Natural Spark Generator
- Installing iMatch app
- iMatch app settings
- How to use the iMatch app

### 4.1 Replacing the batteries

Insert or replace the remote control AA batteries.

A battery compartment is located at the rear of the remote control. This can hold two AA batteries. If the batteries are almost flat, the battery icon becomes visible or all symbols on the display start to flash. Follow the steps below to replace the batteries:

- 1. Slide the compartment cover down.
- 2. Remove the batteries (if in place).
- 3. Place the two batteries on the compartment floor as indicated.

- 4. Close the compartment cover.
- Press the Ocentre button and the display will light up.

# 4.2 Using the iMatch remote control

#### Range of the RF signal

The iMatch remote control uses a radio-frequency (RF) signal to transfer information to the gas fire. The RF signal is a safe signal for wireless communication. The signal has a range of approximately 10 metres as long as there are no obstacles between the remote control and the gas fire. Obstacles such as walls and/or furniture can negatively impact range. In some cases, it can happen that the gas fire takes longer to react. If the screen of the remote control illuminates after a button is pressed, this indicates that the RF signal has been sent.

### Key of symbols:

- Indicates the time and status when switching the appliance on or off:
  - OK the fireplace is switched on.
  - WARM the ignition programme has been activated.
  - WAIT the ignition programme is starting up.
- Day of the week in numbers (1-7, Monday is 1).
  - a. (glow lamp) Indicator for the LED lighting.
- RF-signal, a flashing icon indicating that the appliance is beyond the reach of the remote control.
- 4. flame intensity indicator (hybrid fire)
- The flame is ignited if the icon is alight, if this icon is flashing one of

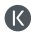

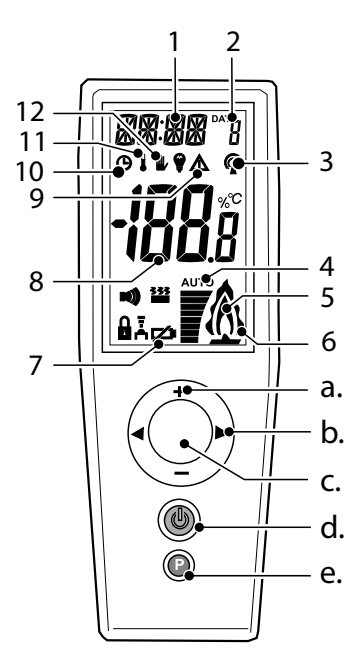

the following notifications requires your attention: heat adequacy, ignition attempt or reignition attempt.

- 6. The ECO mode is activated.
- 7. Batteries are flat.
- Room temperature and other notifications such as disruptions.
- Warning signals related to disruptions.
- 10. Time segments
- 11. Thermostat mode.
- 12. Manual programme (default mode).

#### Buttons:

- a. + and buttons
- b. Left button ◀ and right ►
- c. Centre button○
- d. On/off button 🖒
- e. Parameter configuration button P

# 4.3 Setting day and time Setting day and time.

Carry out the following steps to change the day and time settings:

- Hold down the P button until the time display starts flashing.
- Change the hour with the +orbutton and confirm the change by Opressing the centre button. The minutes will then begin to flash.
- Change the minutes with the + or button and confirm the change by
   pressing the centre button. The number indicating the day of the week will then begin to flash (1 = Monday).
- Change the day with the +or-button and confirm the change by pressing the centre button.
- 5. To exit the parameters menu, press P.
- Wait for 30 seconds while the information is transmitted.

#### 4.4 Checking transmission strength

Carry out the following steps in order to modulate transmission strength between gas fire and the remote control.

- Press P until the transmission strength flashes at the top left of the display.
- Press the right button until RFCK appears in the display.

- 3. Walk around the appliance at a distance of 3 to 4 metres to measure the RFCK. If the RFCK shows a value of 4, the transmission strength of the remote control is good. If the value shows as 2 or 3, the RFCK values are acceptable. Transmission strength is insufficient at a RFCK value of 1.
- 4. Confirm with Oto exit the menu.

#### 4.5 Switching the appliance on and off

Carry out the following steps to turn the appliance on or off:

- Press O until the >OK< icon in the display appears and starts to flash.
- 2. Continue to press () and then press briefly on () to activate the ignition programme.
- Release both buttons. The word >WARM< will flash at the top left of the display as confirmation of activation.
- Wait a number of seconds until you hear a beep and the word >WAIT< appears. The ignition programme will start and the burner will automatically ignite after approximately 20 seconds.
- Wait until you hear a second beep. The word >WAIT< will stop flashing after the ignition programme.
- 6. The gas fire flame is alight and operational.
- Press for approximately two seconds
   to extinguish the gas fire flame.

#### 4.6 Setting the flame intensity

The height of the flames can be adjusted from high to low and is indicated on the display by numbers 1 through 8. The flame intensity can also be displayed by the flame intensity indicator. The ECO mode has a modulating effect on flame intensity (higher or lower). This accentuates the visual effect and user comfort of the flames, while reducing the fire's heat emission and gas consumption by approximately 40%. Use the remote control to set the flame intensity in "ECO mode" to 9, after which the double flame icon will display on the screen. Adjust the flame intensity as follows:

- 1. Press +or -to adjust flame intensity.
- 2. Release the + or button.
- Press the + button until the number 9 appears to switch on the ECO mode.

#### 4.7 Selecting the thermostat or manual operating programme

The flame intensity and the resulting room temperature can be adjusted by setting the remote control in manual or thermostat mode. To ensure an accurate temperature reading, make sure the remote control is outside of the fire's radiation range. For security reasons, the thermostat mode will be automatically switched off after 24 hours. If the flames in the gas fire have been switched off, the programme will restart in manual mode automatically when next switched on.

- By pressing P until the icon for thermostat or manual mode begin to flash.
- Press P again to selec the icon of your choice.
- 3. Briefly press O to exit the menu.

# 4.8 Setting the flame intensity by thermostat

The remote control measures the temperature and the flame intensity is modulated accordingly. To ensure an accurate temperature reading, make sure the remote control is outside of the fire's radiation range.

- Select the thermostat programme as indicated in paragraph <u>Selecting</u> the thermostat or manual operating programme on page 18.
- Press the button with the +or with the -so that the temperature indicator on the display starts to flash.
- Set the desired temperature with the + and - buttons.
- Wait for 10 seconds before using the remote control to save the set temperature.

### 4.9 Programming time segments

The thermostat function can be combined with a timer programme that allows for up to three time segments to be programmed. These are indicated by switch-on times ON 1, 2, 3 and switchoff times OFF 1, 2, 3. The set programme will run daily.

- Check if the hand transmitter is set at the right time (if you are not happy with the time, see: <u>4.3 Day and</u> <u>night settings</u>)
- 2. Press the P button (hold down briefly).
- Let go of Button P when the time starts to flash in the top left-hand corner of the display.
- Press the right button be to display "TCOM" (temperature comfort).

TCOM indicates the maximum temperature during all set time segments.

- Set the desired temperature with the + or - buttons at increments of 0.5°C.
- Confirm by pressing the O (centre button).
- "TECO" (temperature ECO) will now appear in the display. TECO is the minimum temperature between the time segments. This minimum temperature will be maintained all day with the exception of the set time segments.
- Set the desired temperature with the + or - buttons at increments of 0.5°C.
- Confirm by pressing the (centre button).
- 10. Press the right button ▶, so that a flashing time in hours and minutes appears in the top left-hand corner, while "ON 1" appears in the middle of the display (this is the first "on" time).
- Use the + and buttons to set the first "on" time at increments of 15 minutes.
- Confirm by pressing the centre button Oif you are happy with the time.
- "OFF 1" will then appear (this is the first "Out" time).
- 14. Use the + and buttons to set the first "out" time, at increments of 15 minutes.
- 15. Confirm by pressing the 🔘 button.
- 16. Programme the other times in the three segments in this way; should you not require all time segments, these other segments should be set at identical switch-on times.

- **17.** Press **P** to exit the programme.
- The and bicons on the remote control indicate that the time segments have been programmed.

#### 4.10 Programme choice for the hybrid LED lighting

If the gas fire is equipped with a hybrid LED lighting function, it is possible to vary the lighting effects. The different parameters controlling the LED lighting allow the oscillation, intensity and colour to be set. In every programme, selection of the word "AUTO" provides the highest and clearest lighting intensity.

Carry out the following steps to adjust the LED lighting programme:

- Press the right button ▶ until a "P1, P2 or P3" appears in the middle of the display.

3. Wait until the home screen appears.

#### 4.11 Activating/deactivating the hybrid LED lighting and adjusting the lighting intensity

If the gas fire is equipped with hybrid LED lighting, it will be automatically activated as soon as the fire is turned on. The number of horizontal bars at the bottom of the screen indicate the level of brightness of the LED lights. LED lighting can also be activated when the fire is not on. Carry out the following steps to activate only the LED lighting:

- 1. Press 🔘 to turn on the screen.
- Press the right button until "P1, P2 or P3" appears in the centre of the screen.
- Press ► to activate the LED ighting or increase its intensity.

| Programme | Reacts to                                        | Light clear variation                                                                                                 |
|-----------|--------------------------------------------------|----------------------------------------------------------------------------------------------------|
| P1        | Setting AUTO and Modulating between high and low | 10% to 90%, fading reddish LED colour.                                                                                |
| P2        | Setting AUTO and Modulating between high and low | 10% to 90%, yellowish and reddish<br>LED colour, alternately on the<br>left and right-hand sides of the<br>appliance. |
| P3        | Setting AUTO and Modulating between high and low | Combination between Programme<br>P1 en P2                                                                             |

#### Table: LED programme

#### 4.12 Setting the Natural Spark Generator

If the gas fire is equipped with a Natural Spark Generator, lifelike sparks will be produced when it is alight. The higher the flames, the more sparks there are. The gas fire must be alight for some time before the Natural Spark Generator can produce sparks. This is why the appliance only activates the Natural Spark Generator after it has been operating for 10 minutes. The user can set a time interval with the remote control. The last Natural Spark Generator programme selected is saved when the gas fire is turned off. Carry out the following steps to set the time interval:

- Press the forward right button ► to access the Natural Spark Generator programme.
- At the top of the screen, the word "SP0" (or another previously-set value) will appear in the display.
- Press the + or buttons to change the Natural Spark Generator programme. (SP0 t/m SP8).
- 4. Briefly press 🔘 to exit the menu.

#### Settings:

- SP0 = Natural Spark Generator is switched off; no sparks
- SP1 = 1 spray of sparks per hour.
- SP2 = 2 sprays of sparks per hour.
- SP3 = 3 sprays of sparks per hour.
- SP4 = 4 sprays of sparks per hour.
- SP5 = 5 sprays of sparks per hour.
- SP6 = 6 sprays of sparks per hour.
- SP7 = 10 sprays of sparks per hour.
- SP8 = random sprays of sparks, one per minute

#### 4.13 Fill the Natural Spark Generator

The Natural Spark Generator system contains a cartridge of powder (Natural Spark Powder) on delivery. Use the instruction delivered with bthe new powder for refilling the Natural Spark Generator.

### 4.14 Installing the iMatch App

- Download the iMatch app from the App store (Apple) or Play store (Android).
- Installing the iMatch App on your smartphone or tablet.
- Turn on the Bluetooth on your mobile device.
- 4. Open the iMatch App.
- 5. Choose the desired language.
- 6. Click on "Next".
- Follow the instructions on the screen.

#### 4.15 iMatch App settings

You can change a number of settings in the iMatch App settings menu:

- Language : Click on language and select the desired language. You will automatically return to the settings screen.
- Appliances: Click on Appliances. You will now see an overview of already connected appliances and you have the possibility to add another fireplace. Change the name of the room(s) present. Select the room you want to change. In the screen that appears next you are able to change the name.

 Adding gas fire: Select "Add gas fire" and follow the instruction for adding a new gas fire.

| 09:41 1⁄7   |       | 2 |
|-------------|-------|---|
| l           |       | = |
|             | Setup |   |
| Language    |       |   |
| Devices     |       |   |
| Add gasfire | 2     | Ð |
|             |       |   |
|             |       |   |
|             | Info  |   |

#### 4.16 How to use the iMatch App

The gas fire can be controlled with the iMatch App, if the iMatch interface is connected to your local Wi-Fi network. First, install the iMatch App on your smartphone or tablet.

#### Accessing home screen

- 1. Open the iMatch App.
- 2. Drag the standby icon to the right.

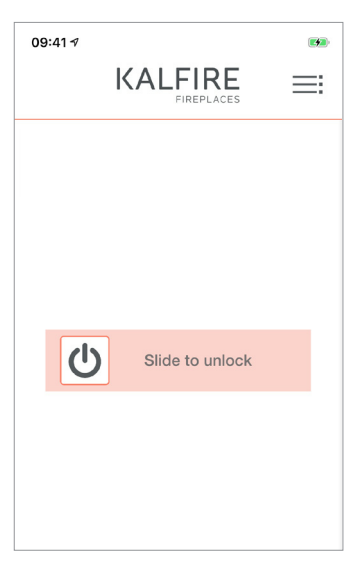

#### Overview home screen

- Initiating flame: Press the standby. A semi-circle will appear and the fireplace will start at 100% flame intensity.
- Setting the flame intensity: Press and hold down the black dot. Move your finger over the circle to set the flame intensity. The percentage will increase and decrease with the movement of your finger.

| _ |
|---|
|   |

| 09:41 ৵        | - |
|----------------|---|
|                | ≣ |
| 100%<br>Manual |   |
| <del>С</del>   |   |
| Hybrid         |   |

- Hybrid LED lighting: Press "off" to turn on the LED lighting. The LED lighting turns on and a semi-circle with the text Hubrid appears on the screen. The LED lighting intensity is not adjustable.
- Heating mode: Press "hand controlled" once in the middle of the circle. Now select the heating mode Eco or Manual. In case you choose Eco mode, the fireplace is not controllable from the App. The fireplace varies from mode 1 to 8 automatically.

| bin  | MODE   |
|------|--------|
| (    | り      |
| 💊 ио | Hybrid |

• Shutting down: The gas fire will shut down, by pressing the standby button again. The NSG is not controllable by using iMatch.

|   | 1 00%<br>MODE       |
|---|---------------------|
|   | Select heating mode |
|   | Manual              |
| - | Eco                 |
|   |                     |
| ۲ | Hybrid              |

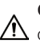

CAREFUL! The NSG cannot be 🗥 operated by the iMatch.

## 5. Maintenance

The following sections provide information about the maintenance of the fireplace.

- Maintenance
- Malfuntions
- Malfunction of the Natural Spark Generator

#### 5.1 Maintenance Maintenance frequency

The gas fire should be inspected for optimal, sustainable and safe use annually. Malfunctions to the gas fire must be fixed instantly. Inform your client about the possibilities of a maintenance contract.

#### Before and after the heating season

As time passes, tarnish can form on the inside of the class. This can be removed by using a moist cloth or non-scratching cleaning detergent (ceramic glass cleaner). Do not use corrosive or abrasive substances for cleaning the fireplace. Damage to varnish is not included in the warranty. Small damaged can be removed by using heat-resistant varnish. This varnish is available at Kalfire.

# 5.1.1 Cleaning the (standard) ceramic windows.

MARNING Different cleaning instructions apply for anti-reflective glass.

The gas fire glass can become contaminated when the fireplace is burning, but also when it is not. Potential causes can be: Smoking materials in the fireplace (especially in the beginning), air contamination, quality of the type of gas etc.

#### Conditions:

- Filth and stains on the glass must be removed immediately.
- Never turn on the fireplace when it has filth or stains on the glass. This can lead to permanent contamination.
- Clean the glass after the first use of the fireplace and clean the glass regularly in the initial period.
- Use scratch-free cleaning substances only.

#### 5.1.2 Cleaning instructions antireflective glass

The gas fire glass can become contaminated when the fireplace is burning, but also when it is not. Potential causes can be: Smoking materials in the fireplace (especially in the beginning), air contamination, quality of the type of gas etc.

Anti-reflective glass is polished ceramic glass to which a number of metal oxide coatings have been applied that reduce the reflection to less than 1%. To prevent damage to these coatings, it

is important that you carefully comply to the following cleaning instructions. A blue/purple discolouration can become visible on the anti-reflective glass, as a result of using the gas fire.

#### Conditions:

- Filth or stains on the glass must be removed immediately.
- Never turn on the fireplace when it has filth or stains on

the glass. This can lead to permanent contamination.

- Clean the glass after the first use of the fireplace and clean the glass regularly in the initial period.
- Wear (rubber) gloves when cleaning the glass; fingerprints are particularly noticeable on anti-reflective glass.
- Use water and a soft cotton cloth, chamois leather or a microfibre cloth.
- Use neutral glass detergent only: water solution with neutral or light alkaline detergent without additives or abrasive substances. The acceptable share of ammonia and solvents that are organically soluble in water

must be smaller than 5%.

- Carefully clean the glass: use sufficient moisture, avoid pressure and rub the substance from top to bottom, to prevent cleaning detergent to remain on the glass.
- Continuously dry the glass completely using the cloth.
- When using a vacuum lifter to remove the door, the suction cup rubber must be clean in order to prevent damage to the coating.

The table below lists the types of products **never** to be used when cleaning the anti-reflective glass:

| Never use the products below!:                                                                                                    | The glass coating can be damaged by:                             |
|----------------------------------------------------------------------------------------------------|------------------------------------------------------------------|
| toilet cleaners                                                                                                    | alkaline detergents or detergents with high<br>levels of ammonia |
| hydrochloric acid                                                                                                    | acids                                                            |
| bleach domestos                                                                                                    | chlorine or sodium hypochlorite detergents                       |
| benzene, hexane or petroleum-based solvents                                                                                                  | solvents                                                         |
| scouring powders, abrasive materials,<br>steel wool, scrubbing or scouring pads,<br>scrapers, razor blades, paper, ceramic<br>stove cleaners | Aggressive cleaning materials                                    |

#### 5.1.3 Door dismantling and assembly (corner and three-sided appliances)

#### Door removal

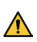

WARNING: Wear (rubber) gloves to 🗥 prevent stains on the glass.

Step 1: To unlock the door, pull the handles that are placed under the hood towards you and up.

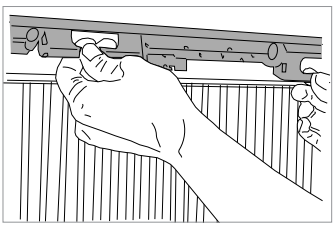

Fig. 8: Pull the handles

Step 2: Push the metal cover strip in left or right.

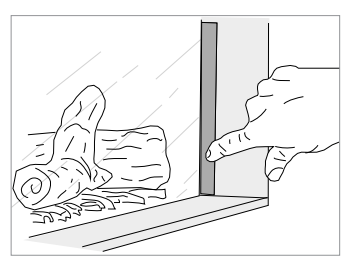

Fig. 9: Metal cover strip

Step 3: Next, grip the door by the designated handles. Slightly lift the door with glass window out of the rabbet, move the entire door slightly to the left or right (corner fireplace) and carefully lift it entirely out of the fireplace. In a three-sided appliance the door will fall forward slightly and you will be able to lift it straight out of the rabbet.

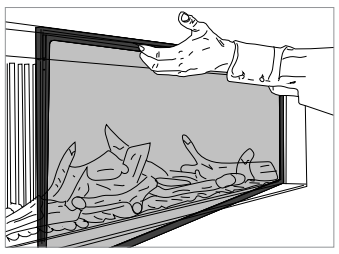

Fig. 10: Restoring door

#### Restoring door

To put the door back in place, follow the steps explained in step 3 in reverse order. Lock the door by moving the handles down. Twist the metal cover strips (step 1) back into its original position by using the protruding lip at the upper side of the strip.

#### 5.1.4 Door dismantling and assembly (front and tunnel fireplaces)

#### Door removal

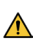

WARNING: Wear (rubber) gloves to 🗥 prevent stains on the glass.

Step 1: Move the metal cover strips up from the upper side.

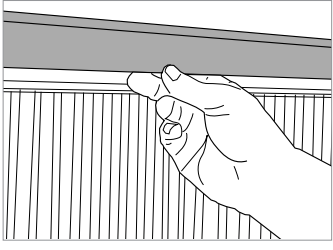

Fig. 11: Move the metal cover strips up

Step 2: To unlock the door, pull the handles that are placed under the hood towards you and up.

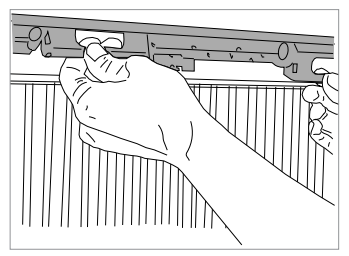

Fig. 12: Pull the handles of the hood

Step 3: Push the metal cover strip in left or right.

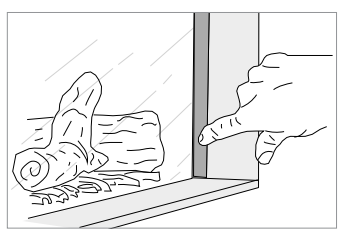

Fig. 13: Push the metal cover strip

Step 4: Next, grip the door by the designated handles. Slightly lift the door with glass window out of the rabbet and carefully remove it from the fireplace.

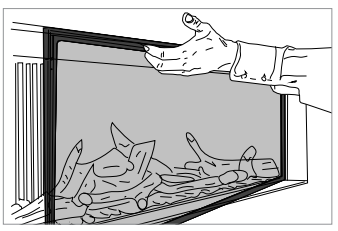

Fig. 13: Grip the door

### Restoring door

To put the door back in place, follow the steps explained in step 4 in reverse order. Lock the door by moving the handles down. Twist the metal cover strips (step 3) back in its original position, by using the overlapping edge on the upper side of the strip and fold the metal cover strip down.

### 5.2 Malfunctions

Malfunctions can be organised in five categories:

- Permanent malfunctions (indicated as >F<). This malfunction cannot be fixed automatically, the gas fire is blocked for 24 hours (except for the error code 02F).
- Recovering malfunctions (indicated as >ALARM< or >A<). Malfunction that can recover automatically, if the cause has been detected and fixed.
- Communication malfunctions (indicated as >E<). Malfunctions in the communication connection between the fireplace and the remote control these malfunctions can be fixed automatically when the remote control is placed closer to the technical unit of the fireplace.</li>
   Press 1x Q.
- Signal malfunctions (indicated as >NOLK 0 or 1< or a flashing RF icon ). The remote control does not communicate with the fireplace. This malfunction cannot be fixed automatically.
- Fireplace failure. The automatic burner relay requires a "time-out" every 24 hours (according to current inspection regulations). During this "time-out", all applications of the automatic burner relay are tested. The fireplace is automatically switched off and stays down, until it is turned on again manually.

# 5.2.1 Removing or resetting a malfunction.

The automatic burner relay is equipped with a safety setting per gas type for the automatic ignition attempts. Natural gas (G20, G25) has three automatic ignition attempts and propane or butane gas (G30) only has one ignition attempt to ignite the burner. Should the automatic ignition attempt(s) fail, error code 08A and **>ER**< (Error) appear. This error code can be unlocked and removed twice using the remote control, before a 24-hour shut down is initiated (error code 08F).

Carry out the following steps to unlock the fireplace;

- 2. Check if the gas valve is open.
- Inspect if the ionisation pen is unobstructed by looking through the glass.
- Initiate the new ignition atempt. Press (), until >OK< flashes in the top left corner of the display.
- 5. You can repeat step 1-4 once.
- 6 If error code 08F appears you have to wait 24 hours before you can reattempt to ignite the gas fire. The waiting time must be respected, also after a power interruption.

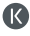

### 5.2.2 Error codes iMatch remote control

| Error code                                   | Cause                                                                                                    | Solution                                                                                                    |
|----------------------------------------------|----------------------------------------------------------------------------------------------------|----------------------------------------------------------------------------------------------------|
| Entire<br>display<br>flashing                | Flat battery                                                                                                    | Replacing battery.                                                                                                    |
|                                              | Low battery                                                                                                    | Replacing battery.                                                                                                    |
| NOLK 0 in<br>the middle<br>of the<br>display | Bedienings-<br>fout                                                                                                    | Druk kort op <b>&gt;NOLK&lt;</b> zal nu linksboven in het display verschijnen.                                                                                                    |
| NOLK<br>linksboven<br>in het<br>display      | No com-<br>munication<br>between<br>remote<br>control and<br>fireplace<br>(for example<br>in case of a<br>new remote<br>control) | <ul> <li>Synchronising remote control: <ol> <li>Open the hatch of the technical unit and carefully remove the automatic burner relay so it is easily accessible.</li> <li>Remove the batteries from the remote control and press (hereby discharging the remote control). Next, replace the batteries into the remote control.</li> <li>Isolate the automatic burner relay from power for 20 seconds, this will stimulate the synchronisation speed. Supply power back to the cable. The entire light will start flashing (once per second). Should the gas fire is provided with a hybrid function and/ or NSG: detach the HCB cable from the automatic burner relay.</li> <li>Press ○ on the remote control until &gt;NOLK 0&lt; appears on the display. Next, release ○.</li> <li>In case &gt;NOLK 1&lt; or &gt;LINK 1&lt; appear, press ○ again until &gt;NOLK 0&lt; appears.</li> <li>Press the black button in the automatic burner relay until the yellow light continuously stops flashing, then immediately release the black button. The yellow light will start flashing rapidly now.</li> <li>Immediately (within 10 seconds) press ○ and hold it down until the word &gt;LINK</li> <li>Stationary RF</li> <li>Fress ○. The normal display with a stationary RF icon ○ will appear once the synchronisation is successful.</li> <li>Reconnect the HCB cable (if applicable).</li> <li>Piace the automatic burner relay back into the technical unit and close the hatch.</li> </ol></li></ul> |

| Error code               | Cause                                                                  | Solution                                                                                                    |
|--------------------------|------------------------------------------------------------------------|----------------------------------------------------------------------------------------------------|
| 02F                      | Tempera-<br>ture of the<br>circuit board<br>is too high                | <ol> <li>Turn off the fireplace for approximately 30 minutes.</li> <li>Then turn on the fireplace.</li> <li>In case the error reappears, there is insufficient ventilation in the chamber of the fireplace.</li> </ol>                                                                                                    |
| 04F                      | No mains<br>voltage<br>supply<br>(two-way<br>switch only)              | Supply mains voltage.                                                                                                    |
|                          |                                                                        | <ol> <li>In case the light on the automatic burner relay<br/>in the technical unit) does not flash:</li> <li>Check power supply on the mains (230VAC).</li> <li>If this is correct, check/replace the VDC transformer<br/>and/or automatic burner relay.</li> </ol>                                                                                                    |
| ٥6F<br>or ကြ<br>flashing | No com-<br>munication<br>between<br>remote<br>control and<br>fireplace | <ol> <li>In case the light on the automatic burner relay<br/>(in the technical unit) flashes:</li> <li>Place the remote control as close to the fireplace as<br/>possible.</li> <li>Briefly press          <ul> <li>and wait approximately 60 seconds.</li> <li>Check the transmission strength. See: <u>Checking</u><br/>transmission strength page 17. Carry out the<br/>following steps to check the transmission strength<br/>between the fireplace and the remote control.</li> <li>Check for objects that could jam the signal<br/>(for instance metal casings).</li> <li>In case the signal keeps flashing -&gt; synchronise.</li> </ul> </li> </ol> |

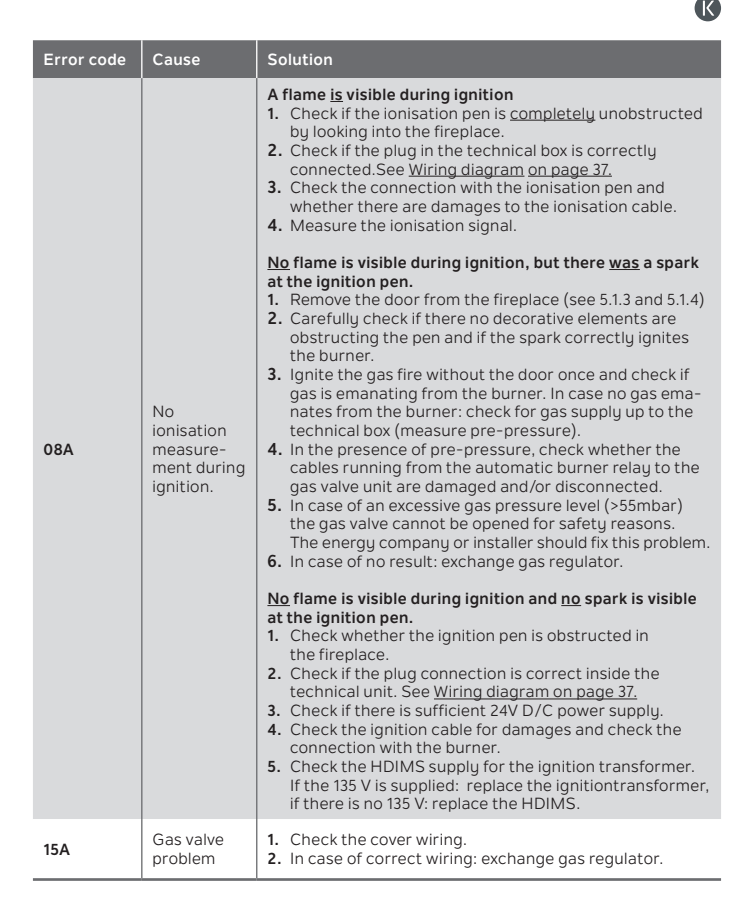

| Error code | Cause                                                                                | Solution                                                                                                    |
|------------|--------------------------------------------------------------------------------------|----------------------------------------------------------------------------------------------------|
| 29A        | Problem<br>with<br>regulating<br>the gas<br>valve,<br>no flame<br>during<br>ignition | <ol> <li>Check whether the gas valve is open.</li> <li>Measure the gas pressure at the gas valve intake.<br/>This must be &gt; 20 mbar or with a G30(B/P) &gt; 40 mbar.</li> <li>Measure the burner pressure with the measurement<br/>nipple behind the gas valve.</li> <li>Check the gas valve wiring and connection.</li> <li>Change gas valve settings, parameter TP01 or TP02.</li> <li>Check/replace the gas valve.</li> </ol> |
| 33F        | Low voltage<br>gas valve                                                             | Replace automatic burner relay                                                                                                    |
| 34F        | Insufficient<br>voltage                                                              | <ol> <li>Measure mains voltage (&gt;220VAC)</li> <li>Measure outgoing transformer voltage 24 VDC and<br/>12 VDC.</li> <li>If the outgoing voltage is lower than 20 VDC or 10<br/>VDC, replace the transformer.</li> <li>If the outgoing voltage is correct, check the wiring for<br/>short-circuits.</li> </ol>                                                                                                    |
| 35F        | Problem<br>with the<br>electrical<br>driver                                          | Replace automatic burner relay                                                                                                    |
| 50F        | Gas valve<br>wiring<br>problem                                                       | Check the wiring and power plug connection.<br>Repair if necessary.                                                                                                    |
| 51A        | Failure of<br>ionisation<br>signal<br>during while<br>fire is alight.                | <ol> <li>Check whether the ionisation pen is obstructed in the<br/>fireplace.</li> <li>Check whether the flame remains nicely in the<br/>ionisation pen. In case the flame becomes transparent,<br/>recirculation is occurring.</li> <li>Check flue duct configuration.</li> </ol>                                                                                                    |

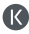

#### 5.2.3 Error code iMatch interface

| Error code                                                       | Cause                                                                                                    | Solution                                                                                                |
|------------------------------------------------------------------|----------------------------------------------------------------------------------------------------|----------------------------------------------------------------------------------------------------|
| Red light in<br>iMatch inter-<br>face is con-<br>stantly red     | The iMatch interface<br>has not yet been instal-<br>led or is not provided<br>with a sufficient Wi-Fi<br>network strength. | Install the iMatch interface.                                                                           |
| Red/green<br>LEDs are<br>flashing on the<br>iMatch<br>interface. | Distance between Wi-Fi<br>point and iMatch<br>interface is too great                                                       | Place your Wi-Fi point closed to the<br>iMatch interface (technical unit)<br>or place a Wi-Fi repeater. |
|                                                                  | You have not entered<br>the Wi-Fi settings<br>orrectly in the app                                                          | Check the Wi-Fi settings. Erase the added room from the app. Reset the iMatch interface and try again.  |

#### 5.3 Malfunctions Natural Spark Generator

#### No sparks, possible causes

If there is no spark visible (any more), this can have the following causes:

- Natural Spark Generator cartridge is empty.
- No power supply on the Natural Spark Generator -> check whether the Natural Spark Generator has been connected correctly. See: <u>Wiring diagram on page 37</u>.
- Natural Spark Generator pump / coil is defect -> contact your dealer or Kalfire.

## A. Appendices

The following sections contain appendices attached to the gas fire:

- Product card
- Wiring diagram
- Certificate of compliance
- Attestation of Conformity remote control

### A.1 Product card (in conformance with (EU) 2015/1186 Appendix IV)

| Model            |                  |                  | Gastype       | Energy efficiency class (kc)* | Direct heat output | Indirect heat output | Energy efficiency index (EEI) | Useful return at nominal heat output | Useful return at minimum heat output |
|------------------|------------------|------------------|---------------|-------------------------------|--------------------|----------------------|-------------------------------|--------------------------------------|--------------------------------------|
| Kalfire G60/48F  | Kalfire G65/44C  | Kalfire G70/44S  | G25           | С                             | 6.0 kW             | n/a                  | 81%                           | 84.0%                                | 74.3%                                |
| Kalfire G60/48F  | Kalfire G65/44C  | Kalfire G70/44S  | G20           | С                             | 5.8 kW             | n/a                  | 82%                           | 85.3%                                | 80.0%                                |
| Kalfire G60/48F  | Kalfire G65/44C  | Kalfire G70/44S  | G30 - 30 mbar | D                             | 5.5 kW             | n/a                  | 72%                           | 75.3%                                | 68.3%                                |
| Kalfire G60/48F  | Kalfire G65/44C  | Kalfire G70/44S  | G30 - 50 mbar | D                             | 5.6 kW             | n/a                  | 72%                           | 75.7%                                | 67.8%                                |
| Kalfire G80/48F  | Kalfire G85/44C  | Kalfire G90/44S  | G25           | С                             | 6.8 kW             | n/a                  | 79%                           | 82.3%                                | 77.2%                                |
| Kalfire G80/48F  | Kalfire G85/44C  | Kalfire G90/44S  | G20           | С                             | 6.6 kW             | n/a                  | 79%                           | 82.6%                                | 78.4%                                |
| Kalfire G80/48F  | Kalfire G85/44C  | Kalfire G90/44S  | G30 - 30 mbar | D                             | 5.1 kW             | n/a                  | 75%                           | 78.3%                                | 49.4%                                |
| Kalfire G80/48F  | Kalfire G85/44C  | Kalfire G90/44S  | G30 - 50 mbar | D                             | 5.1 KW             | n/a                  | 75%                           | 78.3%                                | 49.4%                                |
| Kalfire G100/41F | Kalfire G105/37C | Kalfire G110/37S | G25           | D                             | 7.4 kW             | n/a                  | 74%                           | 77.4%                                | 64.2%                                |
| Kalfire G100/41F | Kalfire G105/37C | Kalfire G110/37S | G20           | С                             | 7.4 KW             | n/a                  | 80%                           | 83.2%                                | 79.8%                                |
| Kalfire G100/41  | Kalfire G105/37C | Kalfire G110/37S | G30 - 30 mbar | D                             | 8.2 kW             | n/a                  | 72%                           | 75.4%                                | 61.6%                                |
| Kalfire G100/41F | Kalfire G105/37C | Kalfire G110/37S | G30 - 50 mbar | D                             | 9.8 KW             | n/a                  | 73%                           | 75.8%                                | 69.6%                                |
| Kalfire G120/41F | Kalfire G125/37C | Kalfire G130/37S | G25           | С                             | 8.8 kW             | n/a                  | 81%                           | 83.8%                                | 86.1%                                |
| Kalfire G120/41F | Kalfire G125/37C | Kalfire G130/37S | G20           | С                             | 8.3 kW             | n/a                  | 81%                           | 84.6%                                | 76.4%                                |
| Kalfire G120/41F | Kalfire G125/37C | Kalfire G130/37S | G30 - 30 mbar | С                             | 9.7 kW             | n/a                  | 81%                           | 76.5%                                | 73.6%                                |
| Kalfire G120/41F | Kalfire G125/37C | Kalfire G130/37S | G30 - 50 mbar | D                             | 9.9 kW             | n/a                  | 76%                           | 78.9%                                | 62.7%                                |
| Kalfire G160/41F | Kalfire G165/37C | Kalfire G170/37S | G25           | С                             | 10.4 kW            | n/a                  | 79%                           | 78.9%                                | 70.1%                                |
| Kalfire G160/41F | Kalfire G165/37C | Kalfire G170/37S | G20           | С                             | 10,8 kW            | n/a                  | 81%                           | 81.8%                                | 77.8%                                |
| Kalfire G160/41F | Kalfire G165/37C | Kalfire G170/37S | G30 - 30 mbar | С                             | 11.0 kW            | n/a                  | 79%                           | 83.8%                                | 77.0%                                |
| Kalfire G160/41F | Kalfire G165/37C | Kalfire G170/37S | G30 - 50 mbar | С                             | 11.3 kW            | n/a                  | 79%                           | 82.0%                                | 79.6%                                |

K)

| Model                               |                   |                   | Gastype       | Energy efficiency class (kc)* | Direct heat output | Indirect heat output | Energy efficiency index (EEI) | Useful return at nominal heat output | Useful return at minimum heat output |
|-------------------------------------|-------------------|-------------------|---------------|-------------------------------|--------------------|----------------------|-------------------------------|--------------------------------------|--------------------------------------|
| Kalfire GP60/59F                    | Kalfire GP65/55C  | Kalfire GP70/55S  | G25           | D                             | 6.2 kW             | n/a                  | 72%                           | 76.1%                                | 62.7%                                |
| Kalfire GP60/59F                    | Kalfire GP65/55C  | Kalfire GP70/55S  | G20           | D                             | 6.1 kW             | n/a                  | 72%                           | 76.0%                                | 66.7%                                |
| Kalfire GP60/59F                    | Kalfire GP65/55C  | Kalfire GP70/55S  | G30 - 30 mbar | D                             | 7.6 kW             | n/a                  | 72%                           | 76.1%                                | 65.9%                                |
| Kalfire GP60/59F                    | Kalfire GP65/55C  | Kalfire GP70/55S  | G30 - 50 mbar | D                             | 7.6 kW             | n/a                  | 72%                           | 76.1%                                | 65.9%                                |
| Kalfire GP60/79F                    | Kalfire GP65/75C  | Kalfire GP70/75S  | G25           | D                             | 7.8 kW             | n/a                  | 73%                           | 76.3%                                | 66.2%                                |
| Kalfire GP60/79F                    | Kalfire GP65/75C  | Kalfire GP70/75S  | G20           | D                             | 7.9 kW             | n/a                  | 72%                           | 76.2%                                | 67.4%                                |
| Kalfire GP60/79F                    | Kalfire GP65/75C  | Kalfire GP70/75S  | G30 - 30 mbar | D                             | 7.9 kW             | n/a                  | 73%                           | 76.8%                                | 70.6%                                |
| Kalfire GP60/79F                    | Kalfire GP65/75C  | Kalfire GP70/75S  | G30 - 50 mbar | D                             | 7.9 kW             | n/a                  | 73%                           | 76.8%                                | 66.2%                                |
| Kalfire GP75/59F                    | Kalfire GP80/55C  | Kalfire GP85/55S  | G25           | D                             | 8.0 kW             | n/a                  | 73%                           | 77.0%                                | 78.3%                                |
| Kalfire GP75/59F                    | Kalfire GP80/55C  | Kalfire GP85/55S  | G20           | С                             | 8.7 kW             | n/a                  | 79%                           | 83.0%                                | 64.6%                                |
| Kalfire GP75/59F                    | Kalfire GP80/55C  | Kalfire GP85/55S  | G30 - 30 mbar | D                             | 4.2 kW             | n/a                  | 73%                           | 77.4%                                | 64.6%                                |
| Kalfire GP75/59F                    | Kalfire GP80/55C  | Kalfire GP85/55S  | G30 - 50 mbar | D                             | 4.7 kW             | n/a                  | 73%                           | 77.4%                                | 77.8%                                |
| Kalfire GP80/54T                    | Kalfire GP85/50R  |                   | G25           | D                             | 7.7 KW             | n/a                  | 73%                           | 77.0%                                | 71.3%                                |
| Kalfire GP80/54T                    | Kalfire GP85/50R  |                   | G20           | D                             | 7.9 kW             | n/a                  | 75%                           | 79.0%                                | 75.1%                                |
| Kalfire GP80/54T                    | Kalfire GP85/50R  |                   | G30 - 30 mbar | D                             | 6.1 kW             | n/a                  | 73%                           | 77.1%                                | 69.6%                                |
| Kalfire GP80/54T                    | Kalfire GP85/50R  |                   | G30 - 50 mbar | D                             | 6.1 kW             | n/a                  | 73%                           | 77.1%                                | 69.6%                                |
| Kalfire GP105/59F                   | Kalfire GP110/55C | Kalfire GP115/55S | G25           | D                             | 7.7 KW             | n/a                  | 73%                           | 77.0%                                | 68.2%                                |
| Kalfire GP105/59F                   | Kalfire GP110/55C | Kalfire GP115/55S | G20           | С                             | 8.8 kW             | n/a                  | 78%                           | 82.0%                                | 78.7%                                |
| Kalfire GP105/59F                   | Kalfire GP110/55C | Kalfire GP115/55S | G30 - 30 mbar | D                             | 4.5 kW             | n/a                  | 73%                           | 77.4%                                | 67.7%                                |
| Kalfire GP105/59F                   | Kalfire GP110/55C | Kalfire GP115/55S | G30 - 50 mbar | D                             | 4.6 kW             | n/a                  | 73%                           | 77.4%                                | 67.7%                                |
| Kalfire GP105/79F                   | Kalfire GP110/75C | Kalfire GP115/75S | G25           | С                             | 10.3 kW            | n/a                  | 77%                           | 80.7%                                | 78.6%                                |
| Kalfire GP105/79F                   | Kalfire GP110/75C | Kalfire GP115/75S | G20           | С                             | 11.4 kW            | n/a                  | 79%                           | 82.1%                                | 74.1%                                |
| Kalfire GP110/59T                   | Kalfire GP115/55R |                   | G25           | D                             | 9.1 kW             | N/A                  | 72%                           | 68%                                  | 63%                                  |
| Kalfire GP110/59T Kalfire GP115/55R |                   | G20               | D             | 9.4 kW                        | N/A                | 72%                  | 72%                           | 68%                                  |                                      |
| Kalfire GP110/59T Kalfire GP115/55R |                   | G30 - 30 mbar     | D             | 9.0 kW                        | N/A                | 72%                  | 70%                           | 65%                                  |                                      |
| Kalfire GP110/59T Kalfire GP115/55R |                   | G30 - 50 mbar     | D             | 9.0 kW                        | N/A                | 72%                  | 70%                           | 65%                                  |                                      |
| Kalfire GP110/79T                   | Kalfire GP115/75R |                   | G25           | D                             | 9.1 kW             | N/A                  | 72%                           | 68%                                  | 63%                                  |
| Kalfire GP110/79T                   | Kalfire GP115/75R |                   | G20           | D                             | 9.4 kW             | N/A                  | 72%                           | 72%                                  | 68%                                  |
| Kalfire GP110/79T                   | Kalfire GP115/75R |                   | G30 - 30 mbar | D                             | 9.0 kW             | N/A                  | 72%                           | 70%                                  | 65%                                  |
| Kalfire GP110/79T                   | Kalfire GP115/75R |                   | G30 - 50 mbar | D                             | 9.0 kW             | N/A                  | 72%                           | 70%                                  | 65%                                  |

#### A.2 Wiring diagram

Wiring diagram Natural Spark Generator in the technical unit.

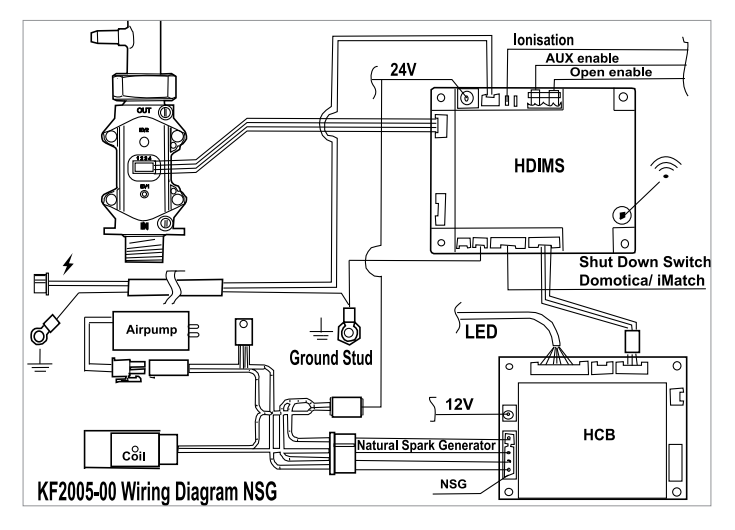

Fig. 15: Wiring diagram

HCB only applicable in hybrid mode and/or Natural Spark Generator.

#### A.3 Certificate of compliance

#### Kalfire B.V. Geloërveldweg 21 NL – 5951 DH, Belfeld

Certifies that the following Kalfire appliances, model gas fire:

Kalfire GP60/59F, GP65/55C, GP70/55S, Kalfire GP60/79F, GP65/75C, GP70/75S Kalfire GP75/55F, GP80/55C, GP85/55S, Kalfire GP105/59F, GP110/55C, GP115/55S, Kalfire GP105/79F, GP110/75C, GP115/75S Kalfire GP105/79F, GP110/79T Kalfire GP115/55R, GP115/75R Kalfire G60/48F, G65/44C, G70/44S, Kalfire G80/48F, G65/5C, G90/55S, Kalfire G100/41F, G105/37C, G11037S, Kalfire G120/41F, G125/37C, G130/37S Kalfire G160/41F, G165/37C, G170/37S

comply with the appliances as described in EN613 and are in accordance with the applicable fundamental provisions of regulation EU 2016/426.

Date: 15 September 2019

Beijko van Melick MSc Managing Director Kalfire BV

#### A.4 Attestation of Conformity remote control:

#### Dichiarazione UE di Conformità

EU Declaration of Conformity / Déclaration UE de Conformité

La presente dichiarazione di conformità è rilasciata sotto la responsabilità esclusiva del fabbricante: This declaration of conformity is issued under the sale responsibility of the manufacturer:

La présente déclaration de conformité est établie sous la seule responsibilité du fabricant :

| Nome azienda<br>Company name/ Nom de l'entreprise                           | Bertelli & Partners s.r.l. |                   |  |  |
|-----------------------------------------------------------------------------|----------------------------|-------------------|--|--|
| Indirizzo postale<br>Postal address / Adresse postale                       | Viale Europa 188/270       |                   |  |  |
| CAP, città, nazione<br>Postcode, city, country /Code postale, ville, nation | 37050                      | Angiari (VR) - IT |  |  |
| Altri riferimenti<br>Other references / Autres références                   | www.bertelli-partners.it   |                   |  |  |

E riguarda il seguente prodotto: / And belong to the following product: / Et il concerne le produit suivant:

Tipo, Medilis: Tyo, model / Tyo, model Pascytoine: Description / Description / Exception / Description / Fileplace remote control with RF Interface / télécommande pour cheminée avec interface RF

### L'oggetto della dichiarazione di cui sopra è conforme alla pertinente normativa di armonizzazione dell'Unione:

The object of the above declaration is in conformity with the relevant Union harmonization legislation: L'objet de la déclaration décrit ci-dessus est conforme à la législation d'harmonisation de l'Union applicable:

| 2014/53/UE (RED) | 2011/65/UE (RoHS) |
|------------------|-------------------|
|                  |                   |
|                  |                   |
|                  |                   |

#### Le seguenti norme armonizzate e/o specifiche tecniche sono state applicate:

The following harmonized standards and/or technical specifications have been applied: Les normes harmonisées et / ou spécifications techniques suivantes ont été appliquées:

| ETSI EN 301 489-3 V1.6.1 (2013-08)    |  |
|---------------------------------------|--|
| FD ETSI EN 301 489-3 V2.1.1 (2017-03) |  |
| ETSI EN 300 220-2 V3.1.1 (2017-02)    |  |
|                                       |  |
|                                       |  |

#### Riferimento Organismo Notificato e Certificato (se applicabile):

Reference of Notified Body and Certificate (where applicable) / Référence du l'Organisme Notifié et Attestation (si applicable) Nome / Name / Nom ID

| Numero Certificato / Certifica | te number / Numéro de l'Attestation |
|--------------------------------|-------------------------------------|

#### Informazioni aggiuntive:

Additional information: / Informations complémentaires:

Angiari, 19/01/2019

Bertelli Pierluigi Amministratore unico / CEO

MD+ASQ+042 Rev. 02

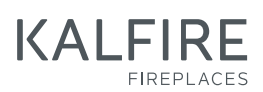

Geloërveldweg 21 5951 DH Belfeld info@kal-fire.nl KALFIRE.COM

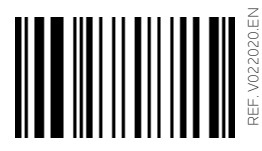

621008

DON'T COMPROMISE